What to do if you have forgotten your Dr Frost password

Email
Password

Login >
Register >

Forgotten your password?

Step 1. Click the link below the sign in boxes

Step 2. Type your school email address into the box and click 'submit'

## **Reset Your Password**

Enter your email address below to reset your password. Provided the account exists, we'll send you a link to reset it.

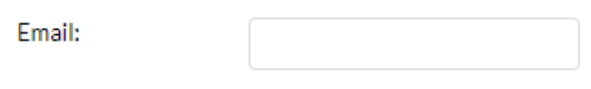

Submit

Step 3. Sign in to your school outlook email account

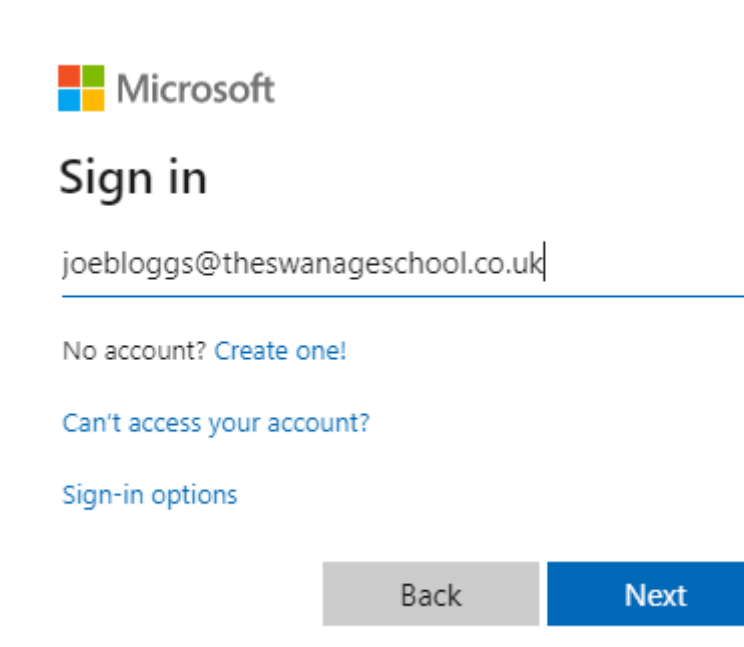

Step 4. Enter your password (the same as on the school computers)

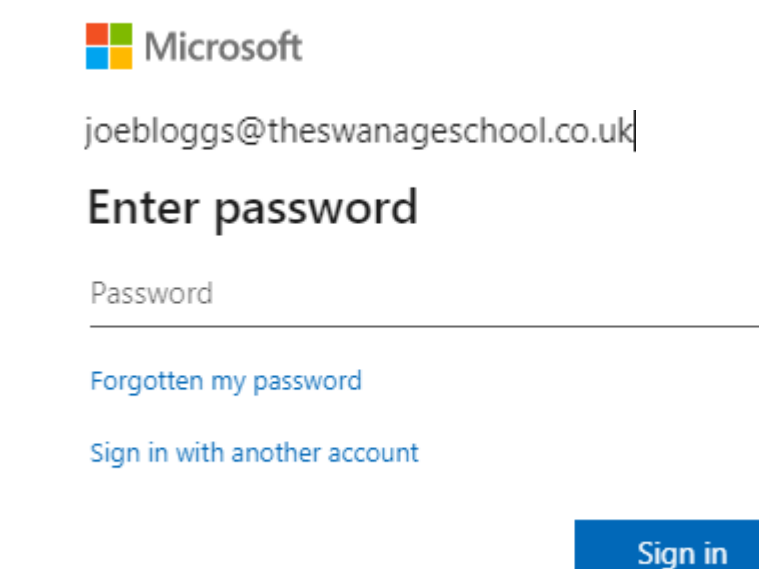

Step 5. Click the rest link in your emails

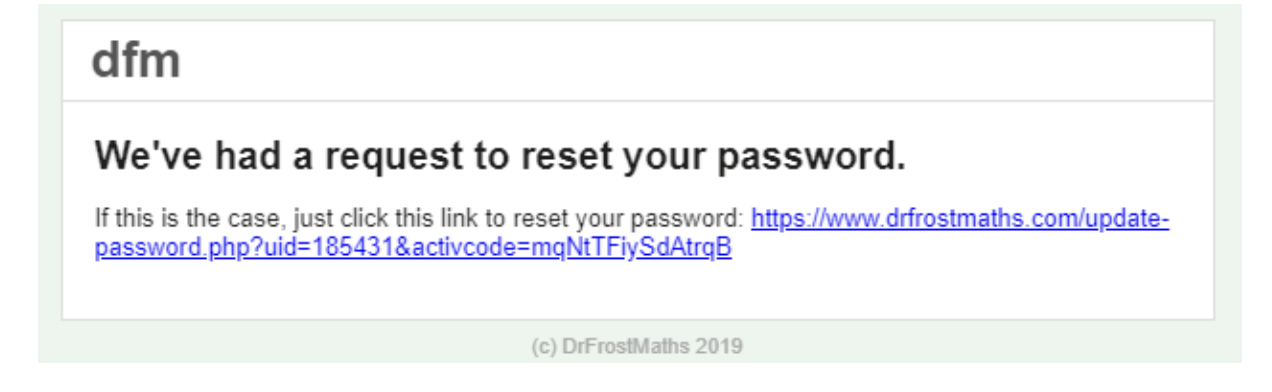

Step 6. Type in your new password in both boxes

## **Finish Resetting Your Password**

Please provide a new password for your account.

New Password:

Confirm Password:

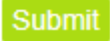

Step 7. Enter your school email and new password and click 'login'

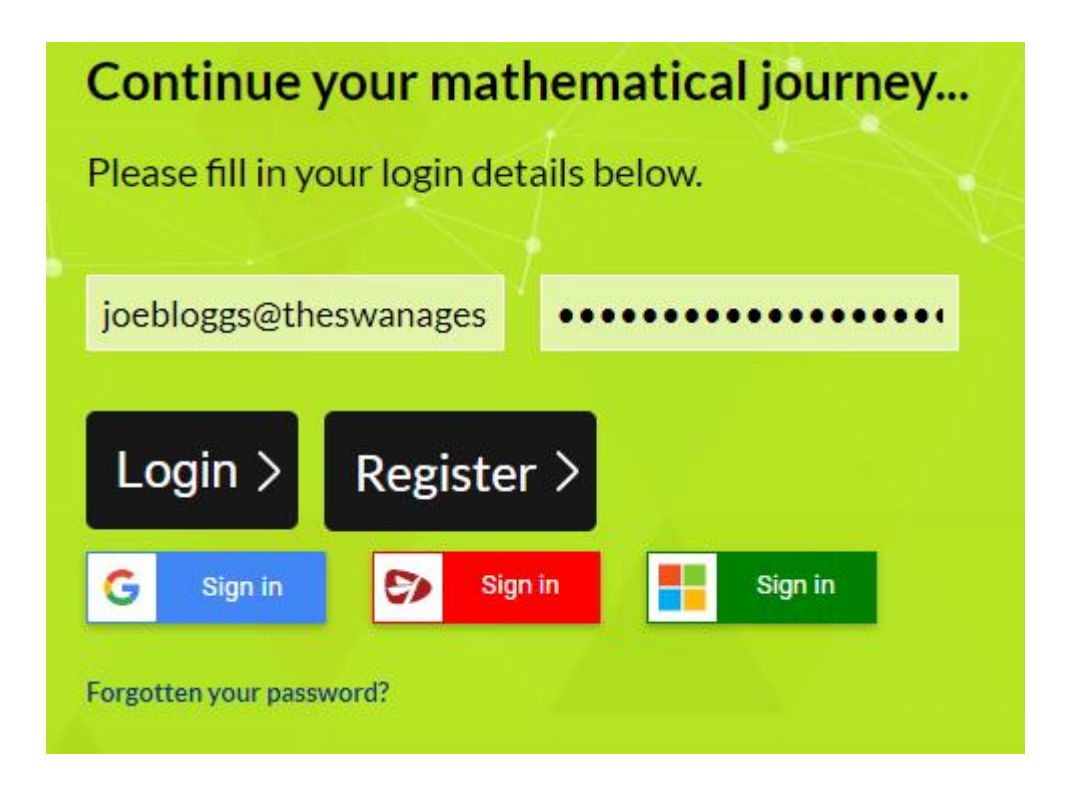